# NIDHANAM FIFTHERE

#### **Means Treasure....**

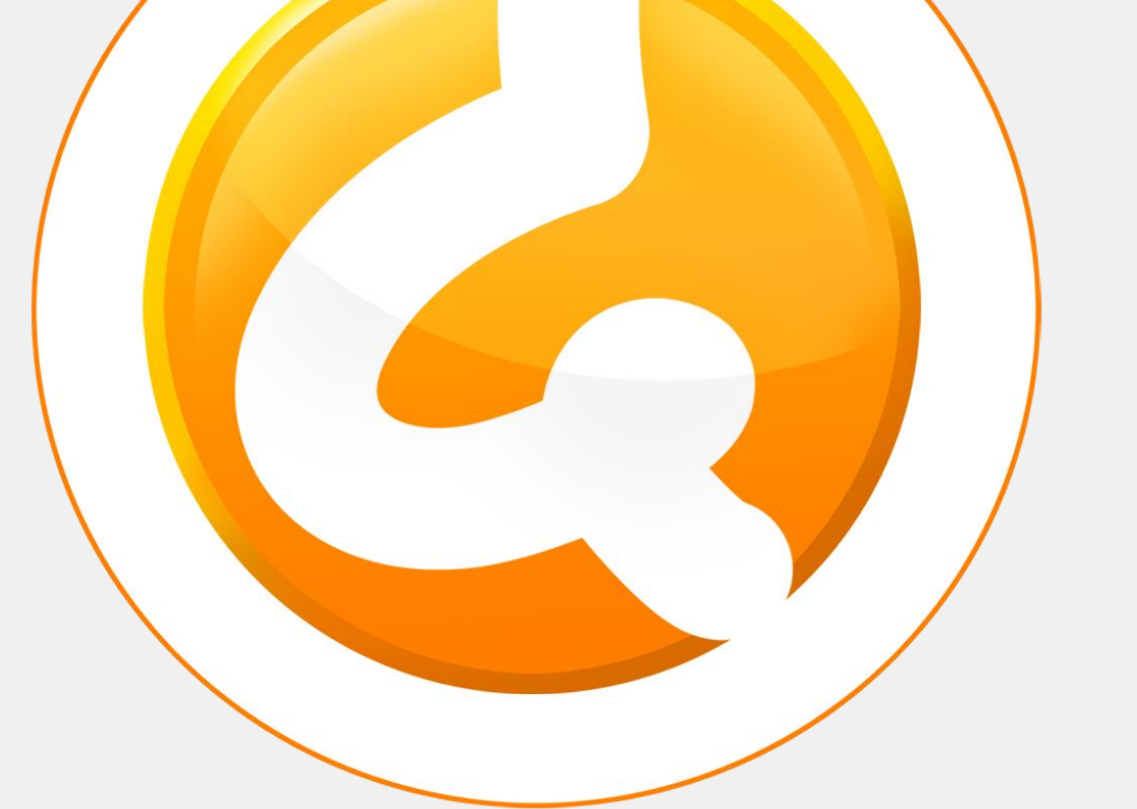

Music Library App of Swadhayay Parivar

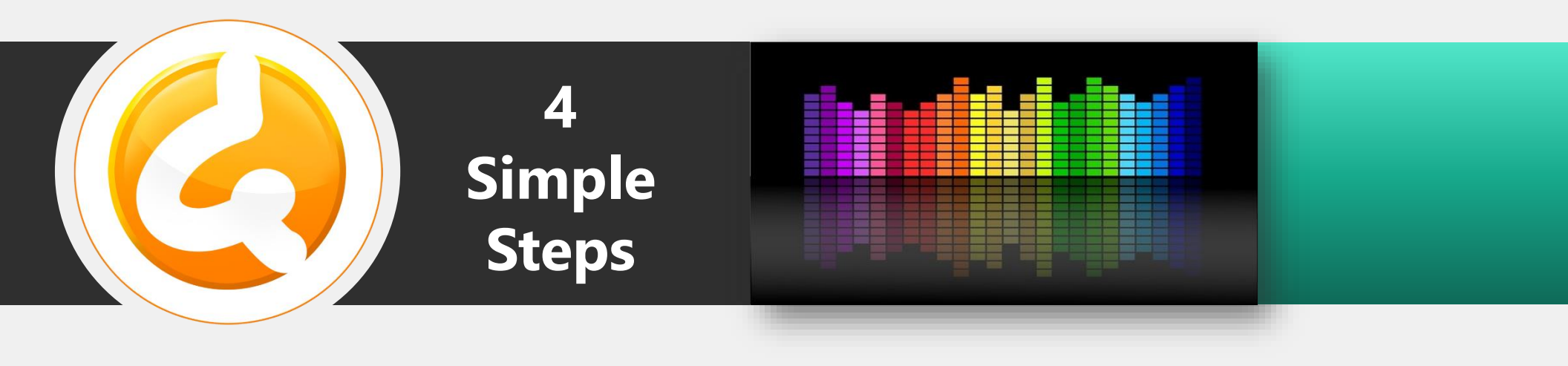

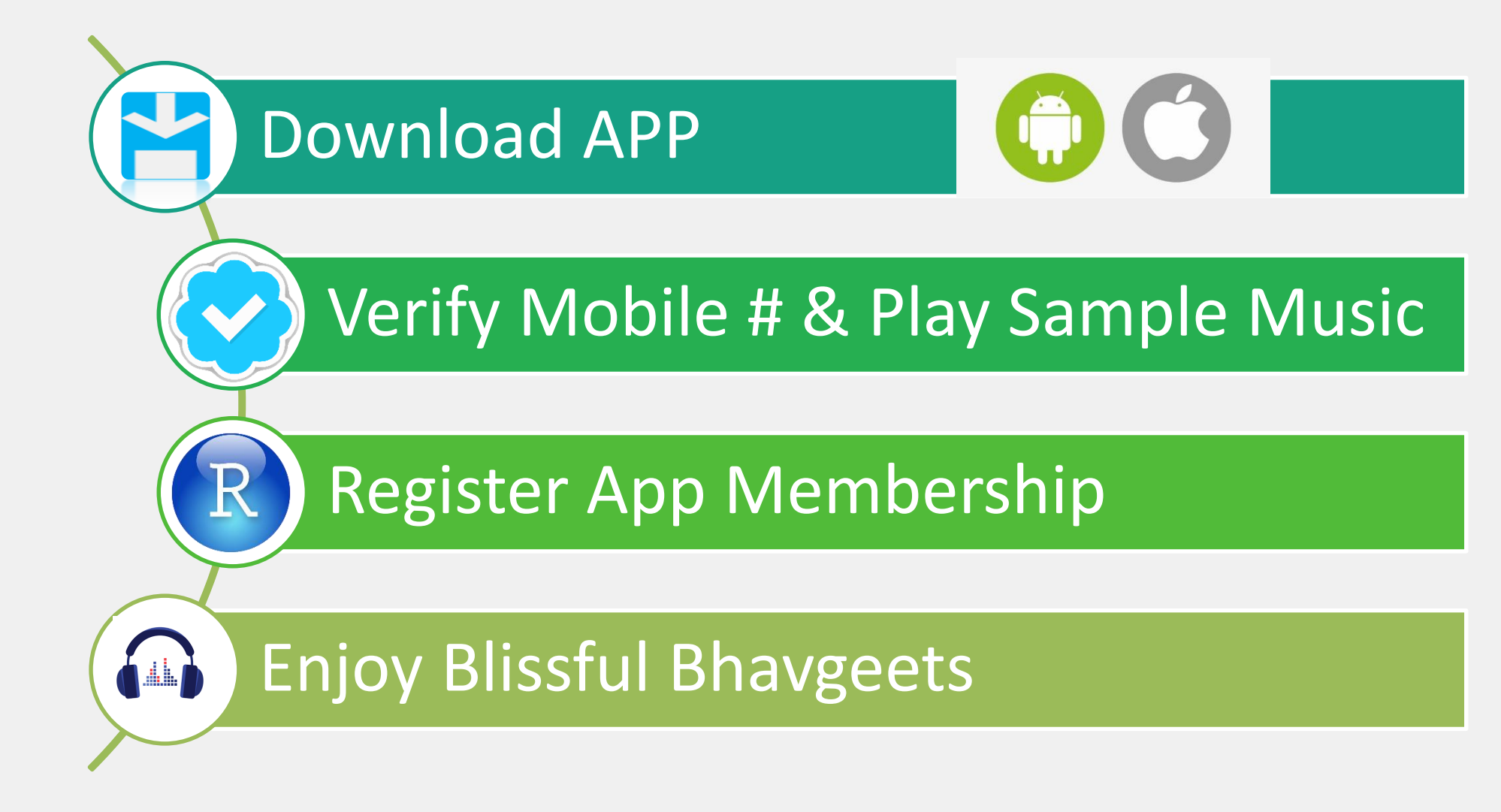

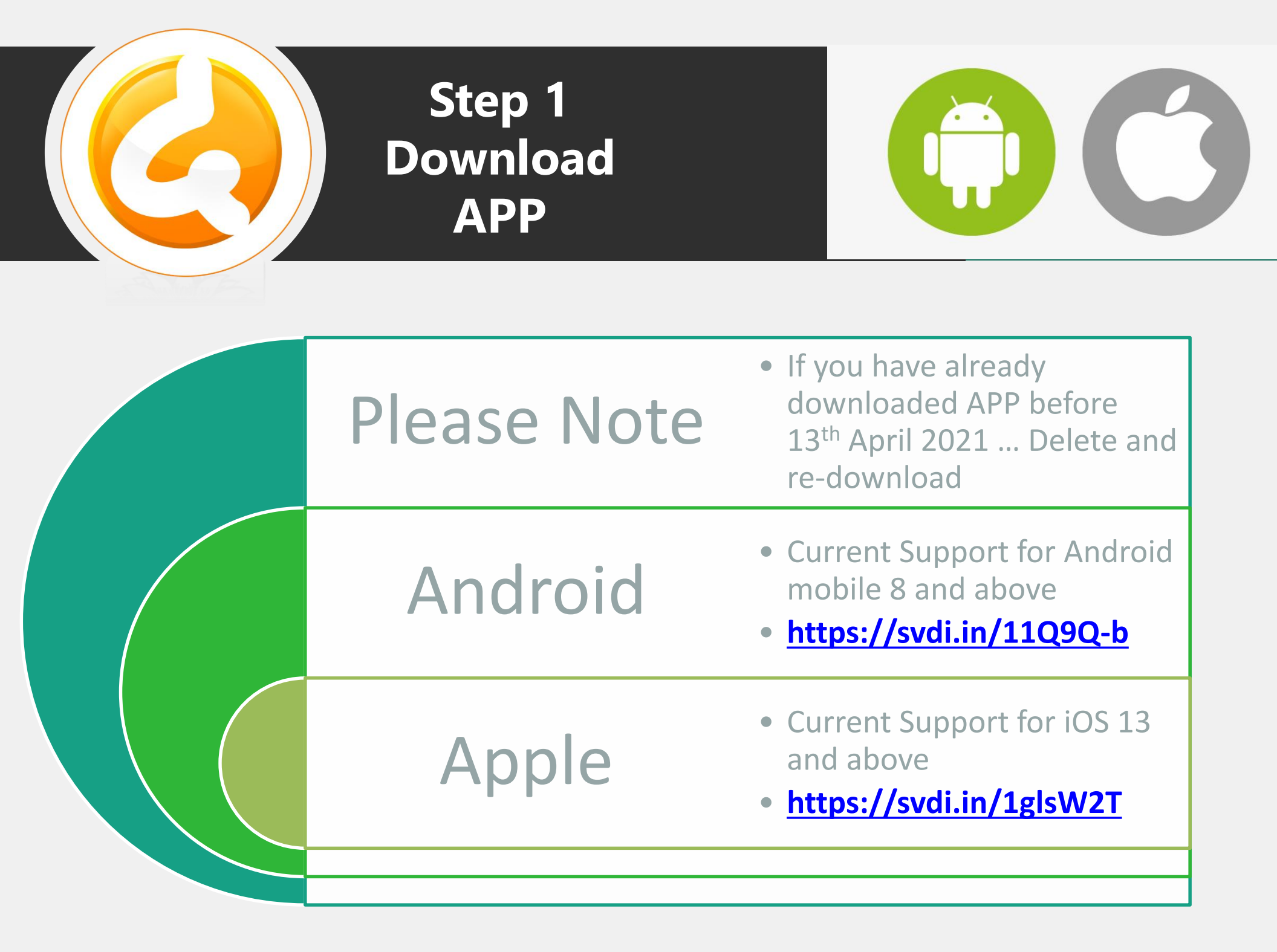

### Step 2 **Verify Mobile Number** & Play Sample Music

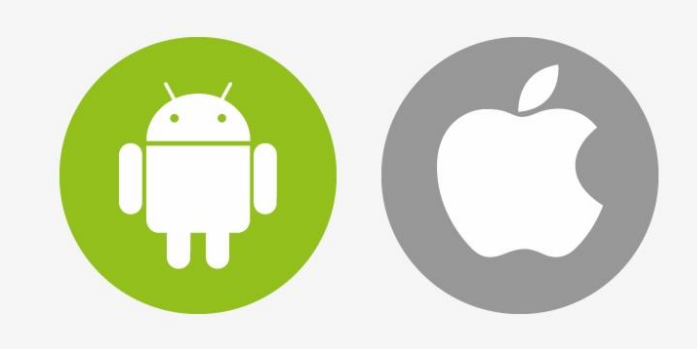

Press OK

Sample Bhavgeet - 1

ੈਂ 🖌 🕕 🕨 ਵੱ

Press Play

Press the Play button and Listen to the bhavgeet

If it doesn't play do not goto next step, as your

mobile device is not supported...

Sample Album

 $\bigcirc$ 

Download and then launch App, Agree to T&C, choose your country, enter mobile number and verify with OTP

а

 $\cup$ 

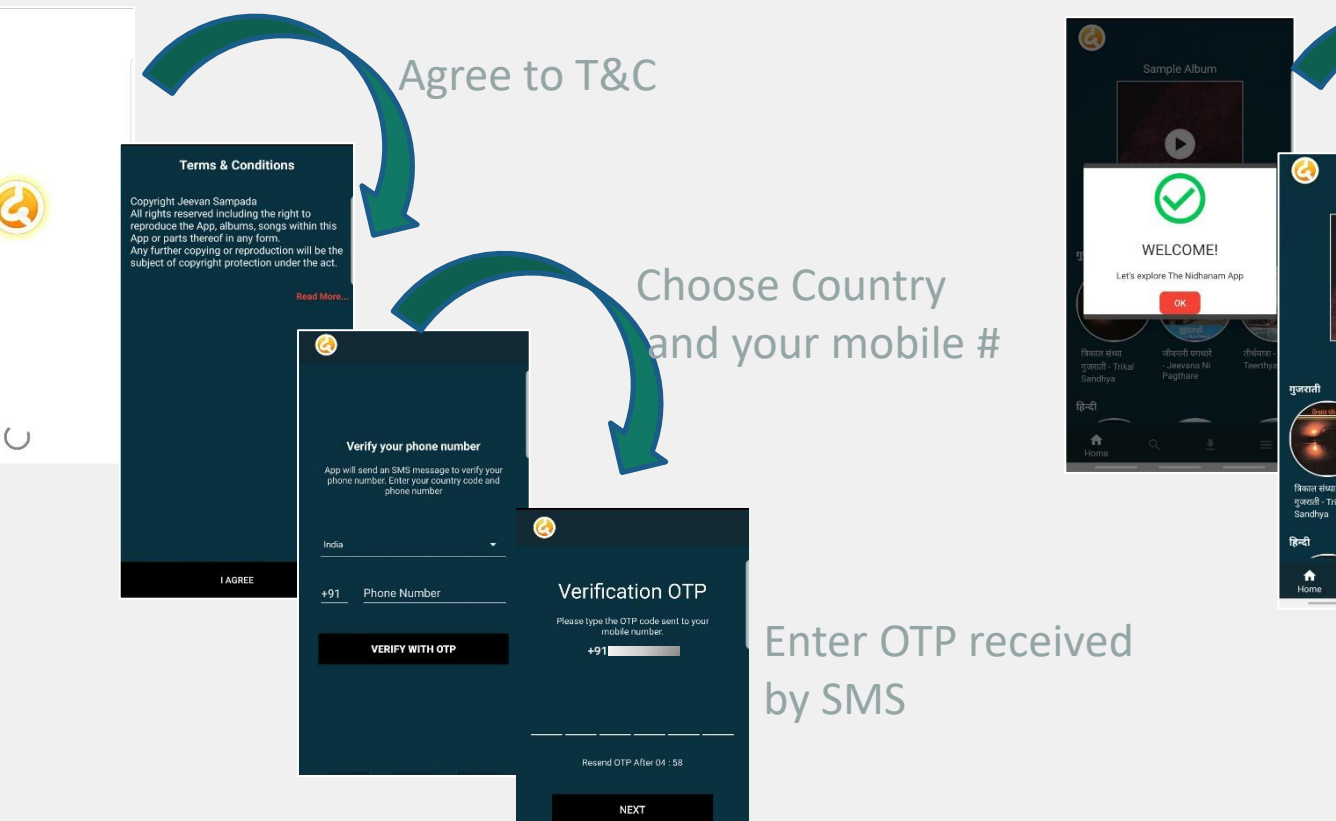

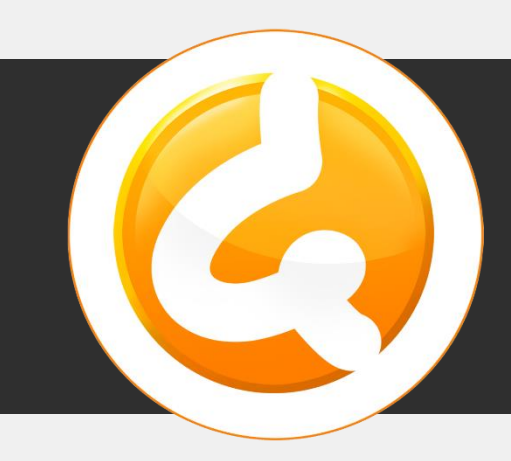

## Step 3 Register App Membership

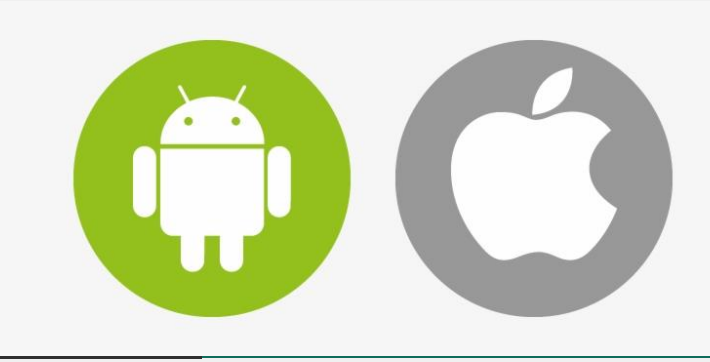

#### Goto <u>www.nidhanam.org</u> from your browser.

- Enter Name
- Enter same mobile number which you have used in app for verification ,
- Choose your Yearly or Six Monthly Membership ,
- Agree to T&C and
- Press register
- Make payment thru secured gateway
- Save invoice for reference

| Welcon                                                                                 | ne to निधानम् App |                                                |                                                                         |   |
|----------------------------------------------------------------------------------------|-------------------|------------------------------------------------|-------------------------------------------------------------------------|---|
| User Registration (Ind                                                                 | ia)               |                                                |                                                                         |   |
| Name *<br>Mobile Number *                                                              | L                 | Country <b>*</b><br>Registration Type <b>*</b> | +91 :: India<br>Yearly Registration ::<br>Half Yearly Registration :: ' | • |
| About Us   Pricing   Refund Policy   Term and Conditions   Privacy Policy   Contact Us |                   |                                                |                                                                         |   |

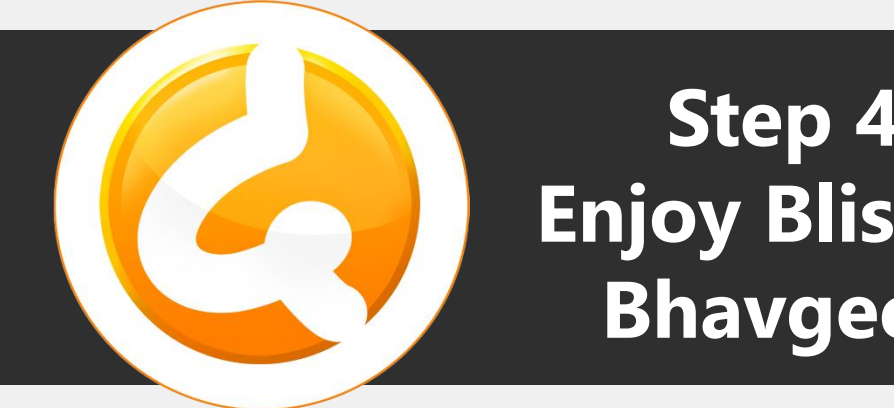

### Step 4 **Enjoy Blissful Bhavgeets**

rivacy Policy Contact Lis

() Sign Out

- Launch Mobile App in your device.
- Press More, check your membership validity
- Goto Home and Select Album for which you want to hear bhavgeet
- Download Bhavgeets
- Add to Playlist
- Play and feel the bliss

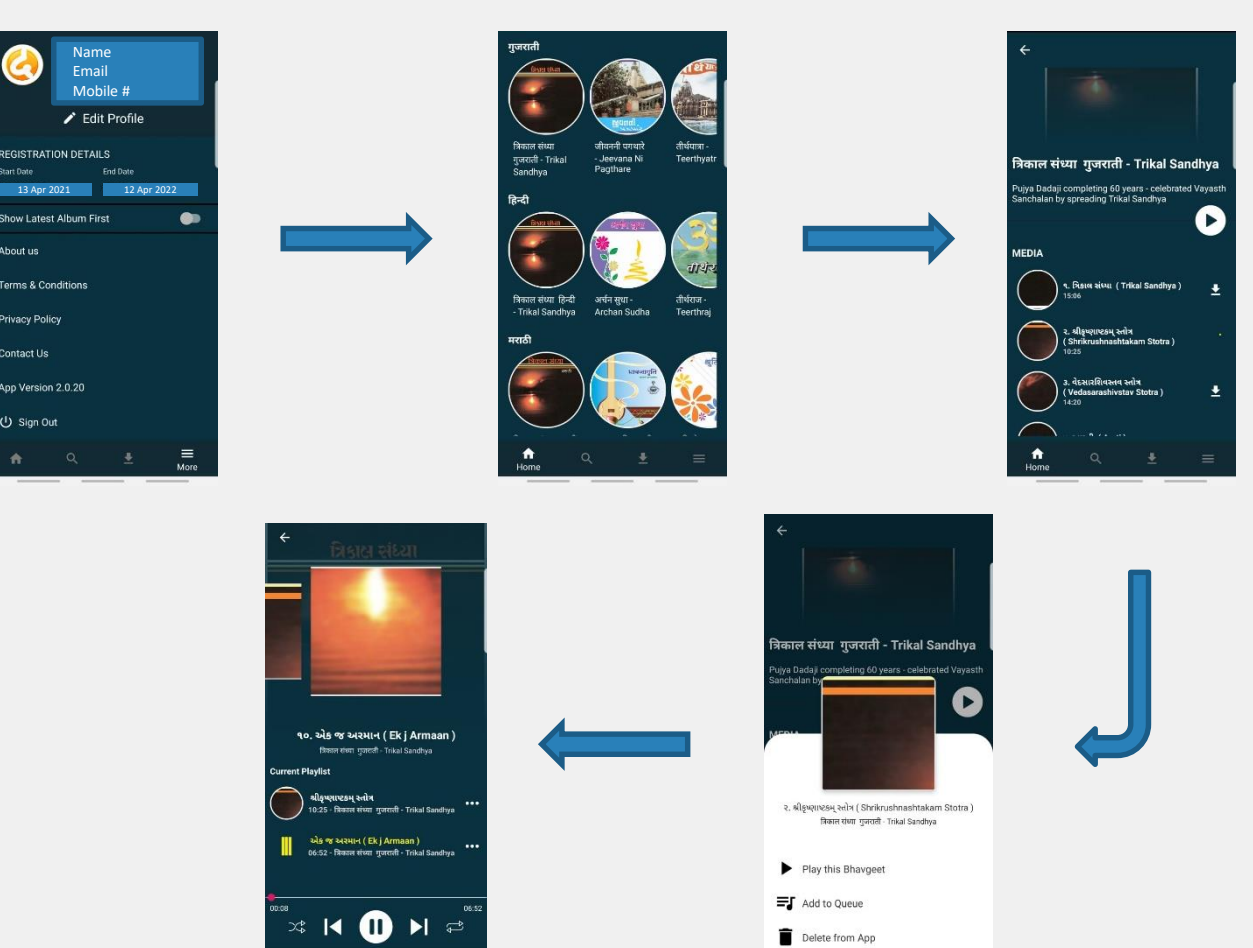